| تسهيلات پايگاه                                                     | تماس با ما  | ثبت نام و اشتراک | برای داوران | آرشيو مجله و مقالات | برای نویسندگان | بانک ها و نمایه نامه ها                                             | اطلاعات نشريه | صفحه اصلى    |
|--------------------------------------------------------------------|-------------|------------------|-------------|---------------------|----------------|---------------------------------------------------------------------|---------------|--------------|
| ISC 🕸 💵 💿 🚺                                                        | in doi doaj | 🔼 a 😵            |             |                     | ۵. ۵.          | جستجوى مقالات منتشر ش                                               | م پایگاه      | جستجوى مطالب |
| دوره ۱۳، شماره ۱ – (۲–۲۰۱۴) ۲۰ ۲۰ ۲۰ ۲۰ ۲۰ ۲۰ ۲۰ ۲۰ ۲۰ ۲۰ ۲۰ ۲۰ ۲۰ |             |                  |             |                     |                | دوره ۳<br>سی آی امه<br>فرریولوزیک بی<br>امه دلفانی<br>جکیده (۱۶۸ مش |               |              |

| Edit مقاله اول كليك كنيد. | روی دکمه ویرایش یا : | در لیست مقالات بر |
|---------------------------|----------------------|-------------------|
|---------------------------|----------------------|-------------------|

| Home                                                                                                    | Journal Information                                                                                                    | Indexing & Abstracting | Articles archive | Editorial Policies | For Authors | For Reviewers | Contact us |  |
|----------------------------------------------------------------------------------------------------|----------------------------------------------------------------------------------------------------|------------------------|------------------|--------------------|-------------|---------------|------------|--|
| Search s                                                                                                    | Search site contents 🔍 Search published articles 🔍 🕄 🔁 🔣 🚥 🚾 도 in 📜 🐟 💵 🗱 📧                                             |                        |                  |                    |             |               |            |  |
| Volume 17, Issue 2 (May 2023) 👩 📶 📾                                                                                     |                                                                                                    |                        |                  |                    |             |               |            |  |
| <b>Th</b>                                                                                                    | The Synergistic Glucose-lowering Effects of Metformin and Bavachinin on Type II Diabetic Rats [Edit] [Profile] P. 79-86 |                        |                  |                    |             |               | P. 79-86   |  |
| Sara Khosraviani 🍙, Ali Emami 🍙, Samaneh Keshavarz Hedayati 🍙, Sanaz Keshavarz Shahbaz 🍙, Ehsar Aali 🍈, Yazdan Naderi 🍵 |                                                                                                    |                        |                  |                    |             |               |            |  |
| Abstract (600 Views)   Full-Text (PDF) (524 Downloads)   Full-Text (HTML) (77 Views)                                    |                                                                                                    |                        |                  |                    |             |               |            |  |
| Kleinhovia Hospita Leaf Extract Protects the Heart Against Infarction by Isoproterenol [Edit] [Profile] P. 87-94        |                                                                                                    |                        |                  |                    |             |               |            |  |

## سپس در صفحه ویرایش روی دکمه زیر کلیک کنید.

| نمایش همه بخش ها فارسی انگلیسی افراد انتشار فایل ها مشخصات کدها                                                                                                    | ویرایش مقالات [ رفتن به پرونده مقاله ۱–۱۲۱۸–۱۰ ] |  |  |  |  |  |
|----------------------------------------------------------------------------------------------------|--------------------------------------------------|--|--|--|--|--|
| ویرایش فہرست منابع و پیوندھای آنہا 🖑 پیوند دادن کلمات کلیدی 📲 ویرایش تاریخ ھای مرتبط                                                                                 | ویر ایش متن کامل HTML 👔                          |  |  |  |  |  |
| [مشخصات فارسی]                                                                                                    |                                                  |  |  |  |  |  |
| عنوان فارسدی<br>نامه به سردبیر: نقدی بر مقاله بژوهشی «مقایسه تأثیر رایحه درمانی با اسانس شمعدانی و لیموترش بر اضطراب موقعیتی و شاخصهای فیزیولوژیک بیماران پس از<br>- |                                                  |  |  |  |  |  |
|                                                                                                    | چکیدہ فارسی                                      |  |  |  |  |  |
| 19 🗊 🗟 🗟 🕞 🦛 🐜 🕺 🐜                                                                                                    | 🔂 کد سورس   🧟 😌 🖹 🔛 🕺                            |  |  |  |  |  |

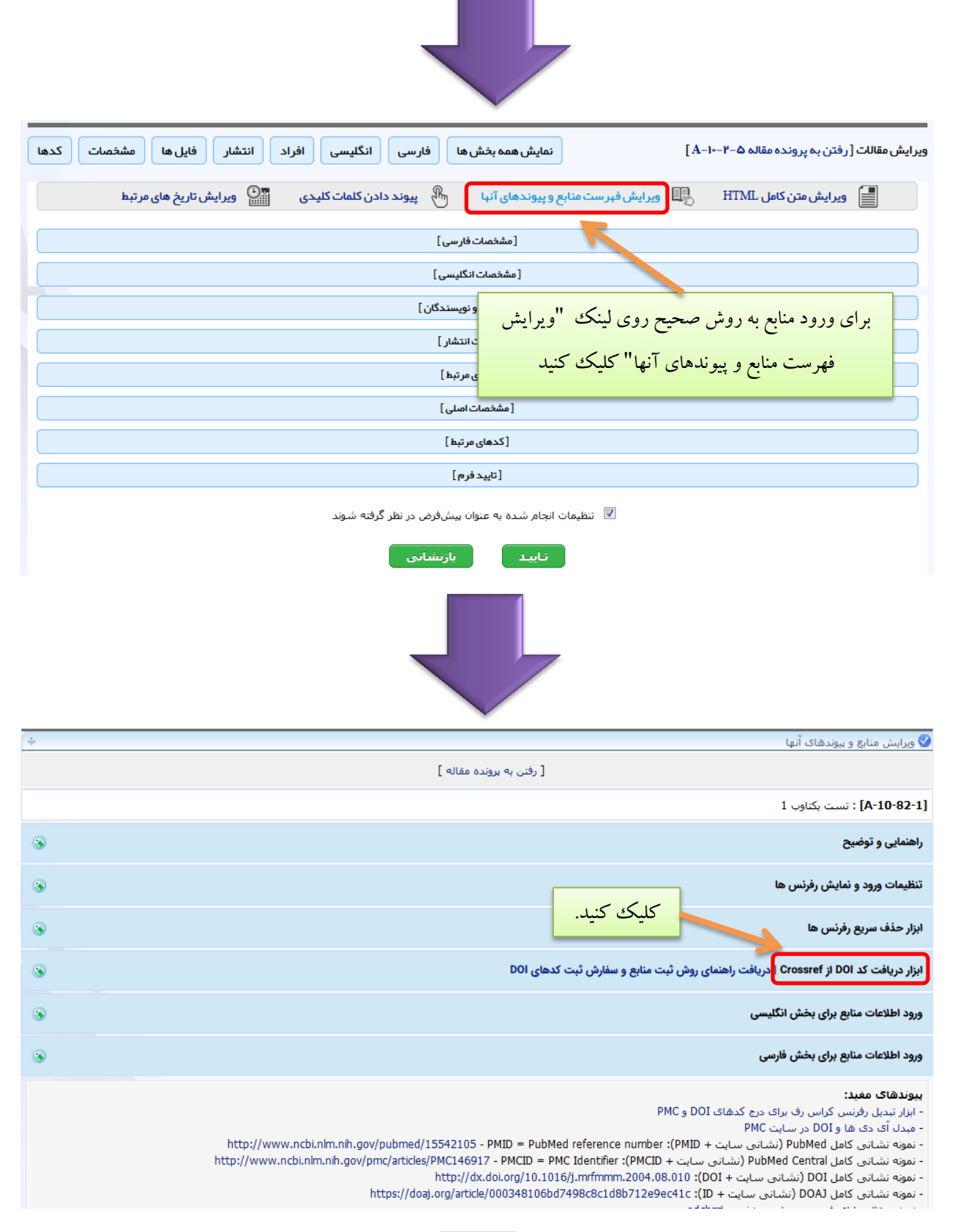

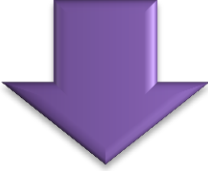

حال به آدرس زیر رفته و رفرنس های مقاله خود را در آنجا کپی کنید: https://doi.crossref.org/SimpleTextQuery

در این آدرس کادری وجود دارد که بایستی رفرنس های مقاله را در این کادر کپی کنید به شکلی که هر مقاله در یک خط قرار داشته باشد. مثلا در مثال زیر مشاهده میکنید که رفرنس شماره ۳ یک اینتر خورده و در دو خط آمده است. این موارد باید تصحیح شود و هر رفرنس در یک خط قرار بگیرد. سپس دو تیک زیر کادر را بزنید و سپس روی دکمه Submit کلیک کنید.

| Scrossref                                                                                                    |                                                                               | We enhanced<br>Simple Text Query<br>- as you requested                                                              |
|----------------------------------------------------------------------------------------------------|-------------------------------------------------------------------------------|----------------------------------------------------------------------------------------------------|
| Get persistent links for your reference list or bibliography.<br>Copy and paste the list, we'll match with our metadata and return the links.<br>Members may also <u>deposit reference lists</u> here too.<br>Enter text in the box below:                                                                                                    |                                                                               |                                                                                                    |
| Neergheen-Bhujun VS. Underestimating the toxicological challenges associated with the use of herbal medicinal products in developing countries. BioMed re Nudrat F, Nayeem N, Toxic Effects as a Result of Herbal Medicine Intake. Intech Open. 2016;7(5):762. Mensah LK, Gustav K, Arnold DF, Cale F, Alexander KA, Rita AD. Toxicity and Safety Implications Herbal Medicines Used in Africa. Intech Open. 2019;7(5):437. Accessed on 5th March 2023 [Available from: https://stc30-superife-distributor.business.site/. Brazer Y. What are stem cells and what do they do? Medical News Today. 2018. Retrieved on November 12 2021 [Available from: www.medicalnewstoday.ce Erhinhie EO, Indewereme CP, Ilodigwe EE. Advances in acute toxicity testing: strengths, weaknesses and regulatory acceptance. Interdisciplinary toxicology. Nair AB, Jacob S. A simple practice guide for dose conversion between animals and human. Journal of basic and clinical pharmacy. 2016;7(2):27-31. Erhinhie EO, Ilodigwe EE. Skrowstaw Erkinon on sequencing and transcript abundance of nucleic acids from microdissected liver samples of Adebayo OA, Rex N, Olugbenga EB, Utibeabasi II. Effect of quercetin on liver oxidative stress parameters induced by butylparaben in male Wister rats. Int J Loha M, Mulu A, Abay SM, Ergete W, Geleta B. Acute and Subacute Toxicity of Methanol Extract of Syzygium guineense Leaves on the Histology of the Live | search inte<br>om.<br>2018;11(1):<br>smallmouth<br>Med Health<br>r and Kidner | national. 2013;20*<br>.5-12.<br>bass (Micropterus<br>5 Sci Res. 2021;8(1<br>y and Biochemical<br>entr. 2021;45(1);2 |
| Ven now provide space to match 1,000 references per submission<br>To learn about other services and interfaces see our <u>MetaData Delivery</u> page.<br>Please <u>contact us</u> if you have any questions.<br><b>Tips:</b>                                                                                                    | t all possibl                                                                 | e DOIs per reference.                                                                                               |

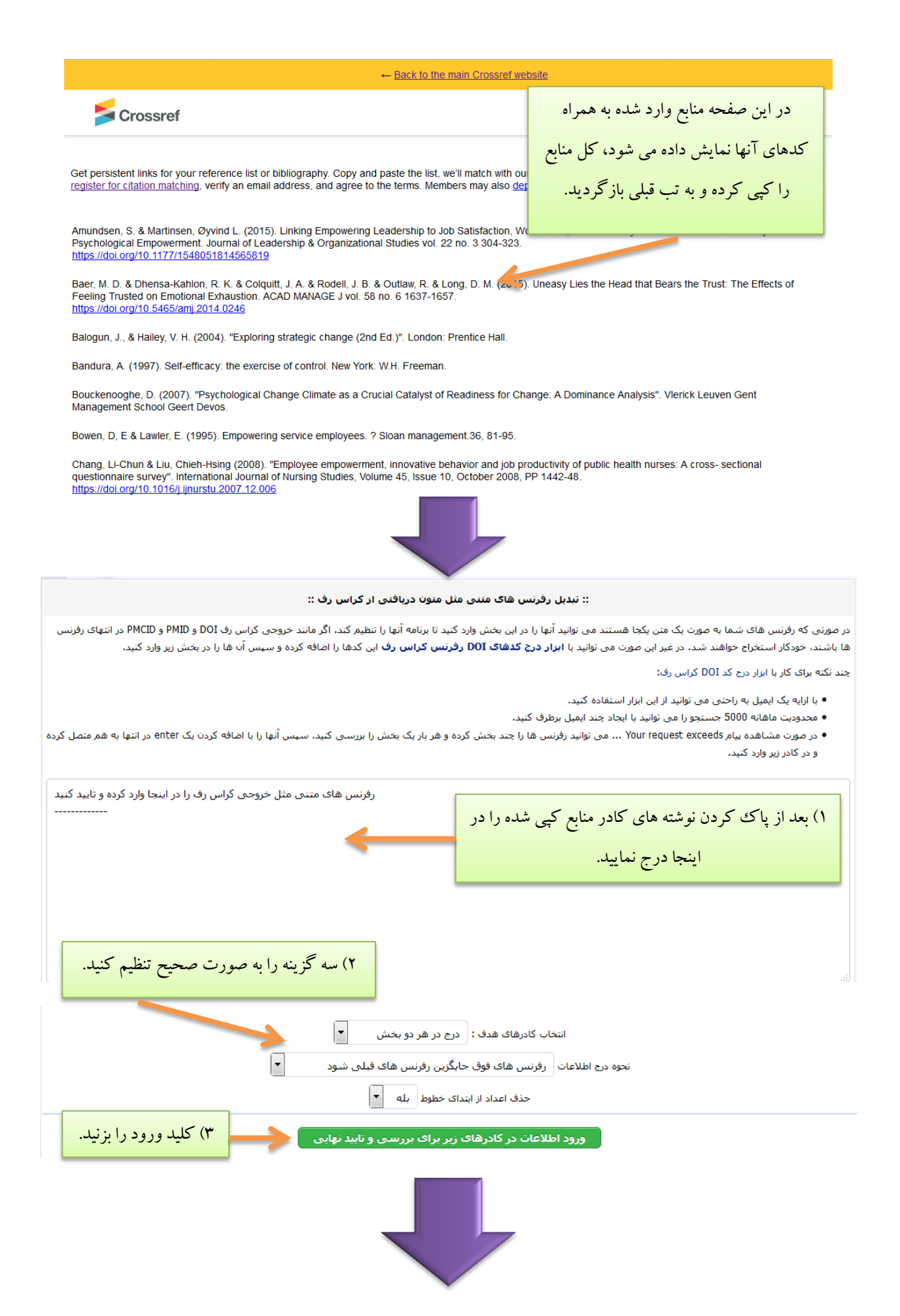

| منبع شماره                                                                                                    |                                                                                                    |  |  |  |  |
|----------------------------------------------------------------------------------------------------|----------------------------------------------------------------------------------------------------|--|--|--|--|
| 15                                                                                                    |                                                                                                    |  |  |  |  |
| بيوند عنوان                                                                                                    | ۱) منابع در کادرهای مجزا نمایش داده می شود آنها را بررسی                                                  |  |  |  |  |
| Article :                                                                                                    | کلې نمو ده سيس کليد "تابيد منابع يه اې وړو د په يانک (پخش                                                 |  |  |  |  |
| DOI                                                                                                    |                                                                                                    |  |  |  |  |
| PubMed :                                                                                                    | فارسی و بخش انکلیسی)" را بزنید. (دقت داشته باشید اگر می                                                   |  |  |  |  |
| Google Scholar :                                                                                                    | خواهید منابع در هر دو بخش فارسی و انگلیسی اضافه شو د                                                      |  |  |  |  |
| ISI :                                                                                                    |                                                                                                    |  |  |  |  |
| DOAJ :                                                                                                    | حتما تایید هر دوبخش را کلیک کنید                                                                          |  |  |  |  |
|                                                                                                    |                                                                                                    |  |  |  |  |
|                                                                                                    |                                                                                                    |  |  |  |  |
|                                                                                                    | Download citation:                                                                                        |  |  |  |  |
| Full-Text [PDF 68 kb] (1 Downloads)                                                                                                    | BibTeX   RIS   EndNote   Medlars                                                                          |  |  |  |  |
| Type of Study: Applicable   Subject: Geography                                                                                                    | ProCite   Reference Manager   RefWorks                                                                    |  |  |  |  |
| Received: 2014/09/2   Accepted: 2016/04/26   Published: 2016/04/26                                                                                                    | Send citation to:                                                                                         |  |  |  |  |
|                                                                                                    | 🐨 Mendeley 🕝 Zotero 📵                                                                                     |  |  |  |  |
| References                                                                                                    |                                                                                                    |  |  |  |  |
| 1. Amundsen, S. & Martinsen, Øyvind L. (2015). Linking Empowering Leadership دو امن المراحل، The Role of Self-Leadership and Psychological Empowerment. Journal of Leadership & Organic, Sonal Studies vol. 22 no. 3 304-323. [DOI:10.1177/1548051814565819]                                                   |                                                                                                    |  |  |  |  |
| 2. Baer, M. D. & Dhensa-Kahlon, R. K. & Colquitt, J. A. & Rodell, J. B. & Outlaw, R. & Lo<br>Bears the Trust: The Effects of Feeling Trusted on Emotional Exhaustion. AC                                                                                                    | ng, D. M. (2015). Uneasy Lies در Head that رفرنس ها به همراه کد در<br>AD MANAGE J vol. 58 no. 6 1637-10-7 |  |  |  |  |
| [DOI:10.5465/amj.2014.0246]<br>3. Balogun J. & Halley V. H. (2004) "Exploring strategic change (2nd Ed.)" London: Prentice Hall                                                                                                    |                                                                                                    |  |  |  |  |
| 4. Bandura, A. (1997). Self-efficacy: the exercise of control. New York: W.H. Freeman.                                                                                                    |                                                                                                    |  |  |  |  |
| 5. Bouckenooghe, D. (2007). \"Psychological Change Climate as a Crucial Catalyst of Readiness for Change: A Dominance Analysis\".                                                                                                    |                                                                                                    |  |  |  |  |
| 6. Bowen, D, E & Lawler, E. (1995). Empowering service employees. ? Sloan management.36, 81-95.                                                                                                    |                                                                                                    |  |  |  |  |
| 7. Chang, Li-Chun & Liu, Chieh-Hsing (2008). \"Employee empowerment, innovative behavior and job productivity of public health nurses: A cross- sectional questionnaire survey\". International Journal of Nursing Studies, Volume 45, Issue 10, October 2008, PP 1442-48. [DOI:10.1016/j.jnurstu.2007.12.006] |                                                                                                    |  |  |  |  |
| 8. Chew, M., Cheng, J., Petrovic-Lazarevic, S (2006). \"Managers\' role in implementing organizational change: Case of The restaurant industry in Melbourne \". Journal of Global Business and Technology, Vol. 2, No. 1, spring 2006.                                                                         |                                                                                                    |  |  |  |  |
| 9. Chunyan Peng, A. & Lin, H. E. & Schaubroeck, J. & McDonough III, E. F. & Hu, B. & Zhang, A. (2015). CEO Intellectual Stimulation and Employee Work Meaningfulness: The Moderating Role of Organizational Context. Group Organization Management.                                                            |                                                                                                    |  |  |  |  |